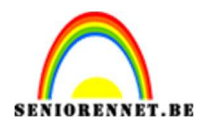

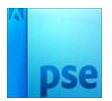

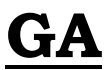

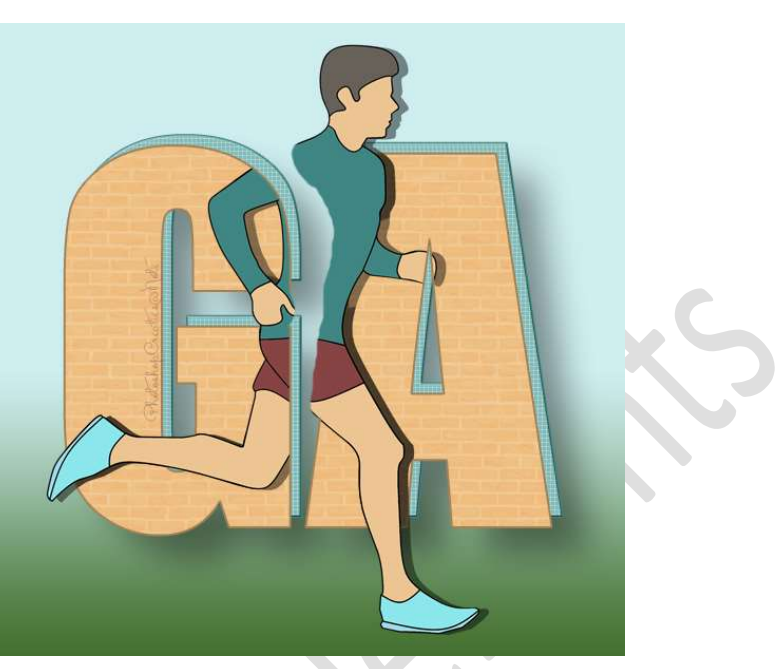

**<u>Materiaal:</u>** Afbeelding van sporters

- 1. Open een nieuw document van 600 x 600 px 72 ppi witte achtergrond.
- Zet Voorgrondkleur op #83A4D4 Kies het lettertype Impact met grootte van 450pt. Type het woord GA. Mooi centreren.

|               |           |                          |       |                                  |        | *      | Non | naal |   | ] Dekking: | 1009 | % 🔻      |
|---------------|-----------|--------------------------|-------|----------------------------------|--------|--------|-----|------|---|------------|------|----------|
|               |           |                          |       |                                  |        |        | 0   | 0    | Т | GA         |      |          |
|               | 1         |                          |       | Ń                                |        |        | 0   | 3    |   | Achtergro  | nd   | <b>-</b> |
|               |           |                          | ģ.    |                                  |        |        |     |      |   |            |      |          |
|               |           |                          |       |                                  |        |        |     |      |   |            |      |          |
|               |           |                          |       |                                  |        |        |     |      |   |            |      |          |
|               |           |                          |       |                                  |        |        |     |      |   |            |      |          |
|               |           |                          |       | <ul> <li>✓</li> <li>Ø</li> </ul> |        | ÷      |     |      |   |            |      |          |
| 66.67%        | Doc: 1,03 | M/351,6K                 |       |                                  | 0 .= V |        |     |      |   |            |      |          |
| Fekst - horiz | ontaal    | The second second second |       |                                  | ¥ = *  | s<br>Í |     |      |   |            |      |          |
| TT            | 1         | Impact Regular           | _     |                                  | Kieur: |        |     |      |   |            |      |          |
| IT T          | T         | Regular                  | ~     | Grootte: 450 pt -                |        |        |     |      |   |            |      |          |
| T             | i.        | Regelafstand: (Au        | to) 🔻 | Letterspatiëring: 0              | -      |        |     |      |   |            |      | ,        |

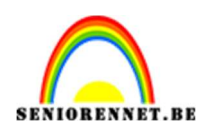

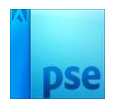

Voeg één van de afbeeldingen toe naar keuze.
 Deze laag Dupliceren.
 De onderste laag een Uitknipmasker geven op de tekst.

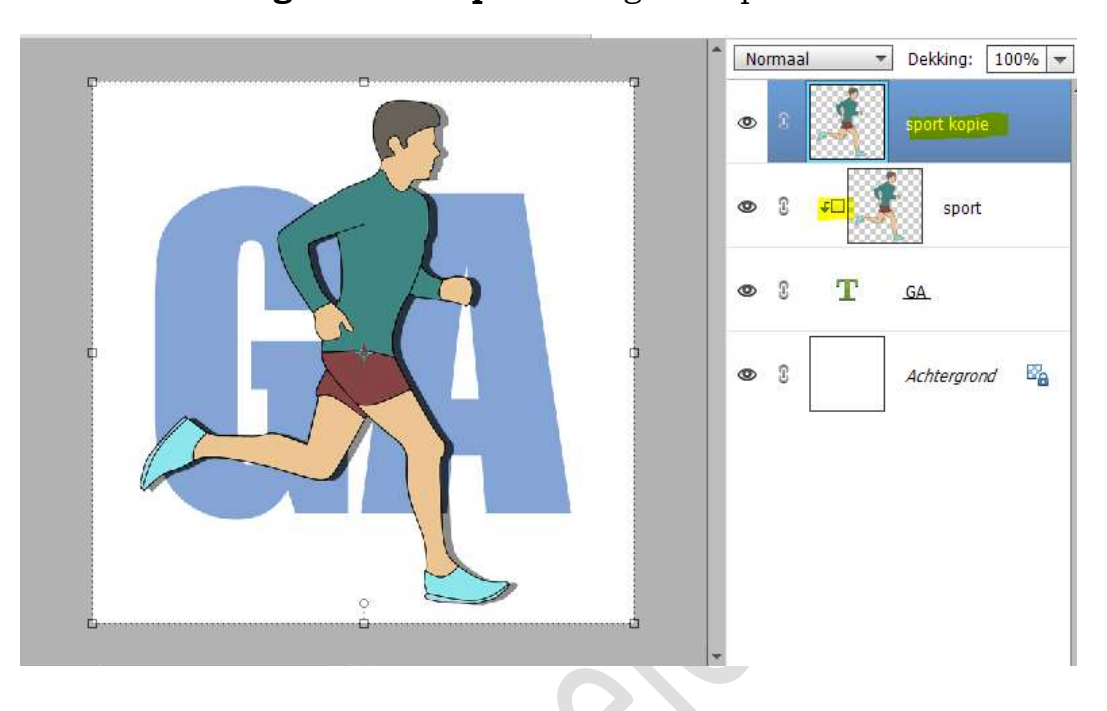

4. Hang aan de bovenste laag (sport kopie) een laagmasker en vul deze met zwart.

Neem een hard wit penseel en haal delen terug.

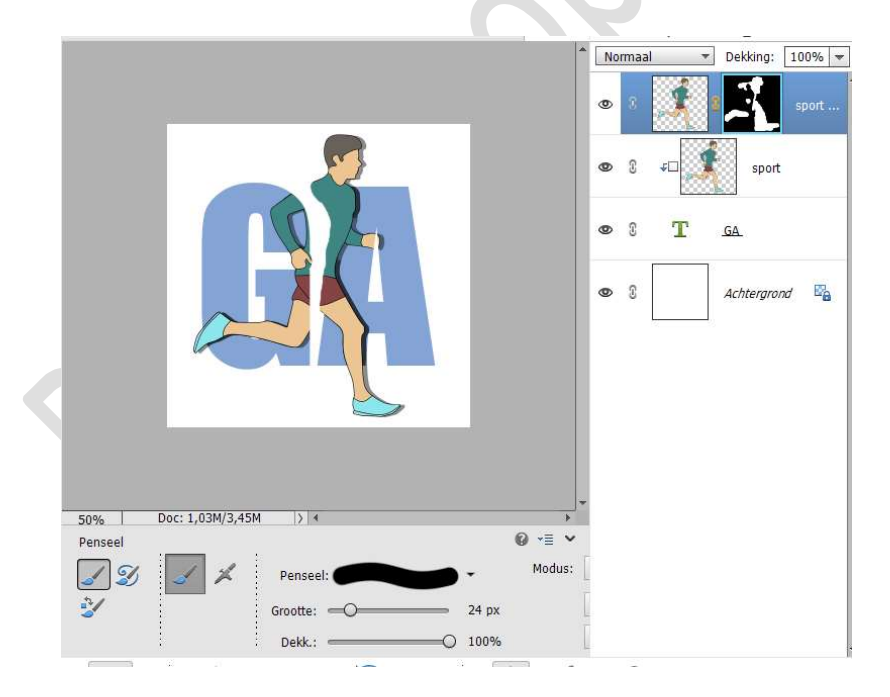

5. **Dupliceer** de tekstlaag.

Activeer de onderste tekstlaag en wijzig de kleur naar keuze. Druk de Shift-toets in en klik éénmaal op de pijltjestoets naar boven en éénmaal op de pijltjestoets naar rechts.

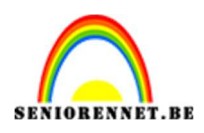

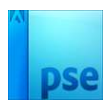

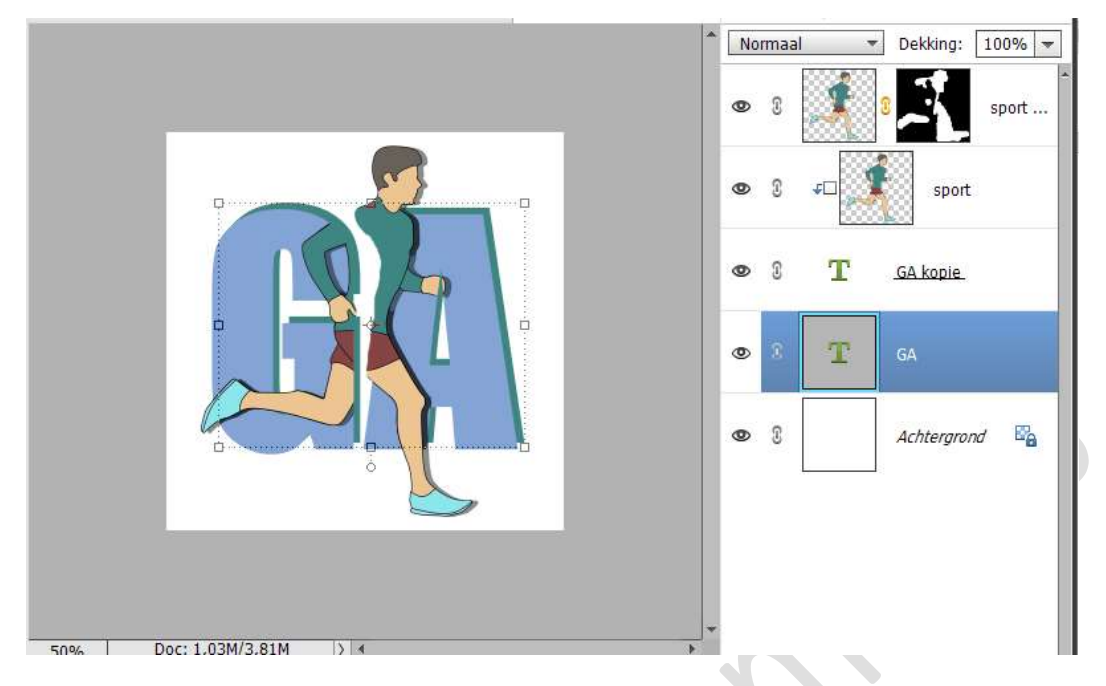

6. Geef deze teksteffect een Laagstijl omlijning + schuine kant.

| esje 640 PhotoshopCreaties@NOTI @ 50% (GA, RGB/8) * 🗙 | Stijlinstelling                                 | ×  |
|-------------------------------------------------------|-------------------------------------------------|----|
|                                                       | Ø Meer informatie over: laagstijlen             | þ  |
|                                                       | Voorvertoning                                   | t  |
|                                                       | Belichtingshoek: 90 °                           | -  |
|                                                       | Slagschaduw                                     | 11 |
|                                                       | Gloed                                           |    |
|                                                       | Schuine rand                                    |    |
|                                                       | Grootte: -O 2 px<br>Richting: 🗹 Omhoog 🗌 Omlaag | 1  |
|                                                       | ▼ 🗹 Streek                                      |    |
|                                                       | Grootte: 2 px                                   | 1  |
|                                                       | Positie: Midden 🔻                               |    |
|                                                       | Dekking: / 0 100 %                              |    |
|                                                       |                                                 |    |
|                                                       | Herstellen Annuleren OK                         |    |
|                                                       |                                                 |    |

7. Pas gerust nog een slagschaduw toe.

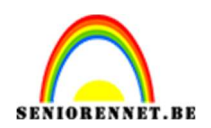

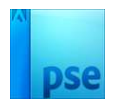

8. U kan ook nog kleur van Tekstlaag erboven wijzigen. Dubbelklik op Tekstlaag en kleur wijzigen.

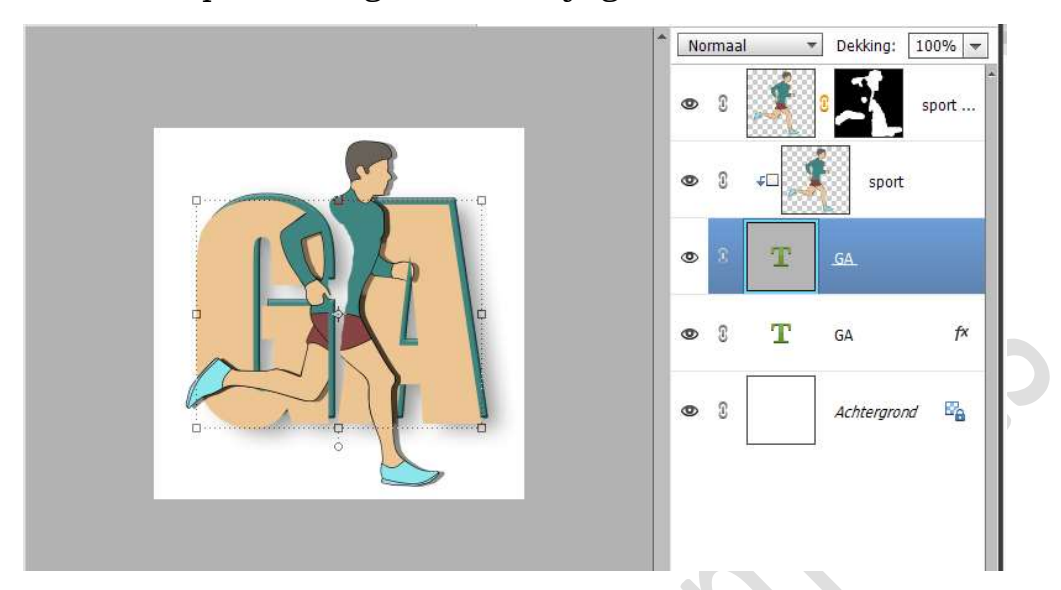

## 9. Activeer de Achtergrondlaag. Pas een Lineair Verloop toe van Zwart naar wit of kleur naar keuze. Van onder naar boven.

|          | Verloopvulling                                                                                                    | )ekkina: 100% 🔻                       |
|----------|----------------------------------------------------------------------------------------------------|---------------------------------------|
| <image/> | Verloop:<br>Stijl: Lineair  A<br>Hoek:  -90  Schaal: 100  %<br>Comkeren Dithering Uitlijnen met laag  Uitlijnen de laag  A | OK port<br>nnuleren fx<br>fx<br>Verlo |

10. Ziezo lesje GA is klaar.Werk af naar keuze en vergeet uw naam niet.Sla op als PSD.Sla op als JPEG.

Veel plezier ermee

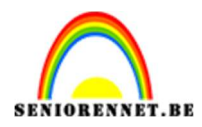

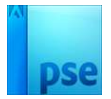

enoitos elements